# Erneuerung des FMC-Sftunnel-CA-Zertifikats für FTD-Konnektivität

### Inhalt

| Einleitung                                                                               |
|------------------------------------------------------------------------------------------|
| Voraussetzungen                                                                          |
| Anforderungen                                                                            |
| Verwendete Komponenten                                                                   |
| <u>Hintergrundinformationen</u>                                                          |
| Problem                                                                                  |
| Was geschieht nach dem Ablaufdatum?                                                      |
| Wie kann ich schnell überprüfen, ob das Zertifikat abgelaufen ist oder wann es abläuft?  |
| Wie werde ich in Zukunft über ein bevorstehendes Ablaufdatum des Zertifikats informiert? |
| <u>Lösung 1 - Zertifikat ist noch nicht abgelaufen (ideales Szenario)</u>                |
| Empfohlener Ansatz                                                                       |
| Lösung 2 - Zertifikat ist bereits abgelaufen                                             |
| FTDs weiterhin über Sftunnel verbunden                                                   |
| FTDs nicht mehr über Sftunnel verbunden                                                  |
| Empfohlener Ansatz                                                                       |
| Manueller Ansatz                                                                         |

### Einleitung

Dieses Dokument beschreibt die Verlängerung des Zertifikats der FirePOWER Management Center (FMC) Sftunnel Certificate Authority (CA) in Verbindung mit der FirePOWER Threat Defense (FTD)-Verbindung.

### Voraussetzungen

### Anforderungen

Cisco empfiehlt, dass Sie über Kenntnisse in folgenden Bereichen verfügen:

- FirePOWER Threat Defence
- FirePOWER Management Center
- Public Key Infrastructure (PKI)

#### Verwendete Komponenten

Dieses Dokument ist nicht auf bestimmte Software- und Hardware-Versionen beschränkt.

Die Informationen in diesem Dokument beziehen sich auf Geräte in einer speziell eingerichteten Testumgebung. Alle Geräte, die in diesem Dokument benutzt wurden, begannen mit einer gelöschten (Nichterfüllungs) Konfiguration. Wenn Ihr Netzwerk in Betrieb ist, stellen Sie sicher, dass Sie die möglichen Auswirkungen aller Befehle kennen.

### Hintergrundinformationen

FMC und FTD kommunizieren über Sftunnel (Sourcefire-Tunnel) miteinander. Diese Kommunikation verwendet Zertifikate, um die Kommunikation über eine TLS-Sitzung sicher zu machen. Mehr Informationen über den Sftunnel und wie er sich etabliert, finden Sie unter <u>diesem Link</u>.

Aus der Paketerfassung geht hervor, dass das FMC (in diesem Beispiel 10.48.79.232) und FTD (10.48.79.23) Zertifikate miteinander austauschen. Dabei wird überprüft, ob die Kommunikation mit dem richtigen Gerät erfolgt und ob ein Lauschangriff oder Man-In-The-Middle-Angriff (MITM) nicht stattfindet. Die Kommunikation wird mit diesen Zertifikaten verschlüsselt, und nur der Teilnehmer, dem der private Schlüssel für das Zertifikat zugeordnet ist, kann das Zertifikat erneut entschlüsseln.

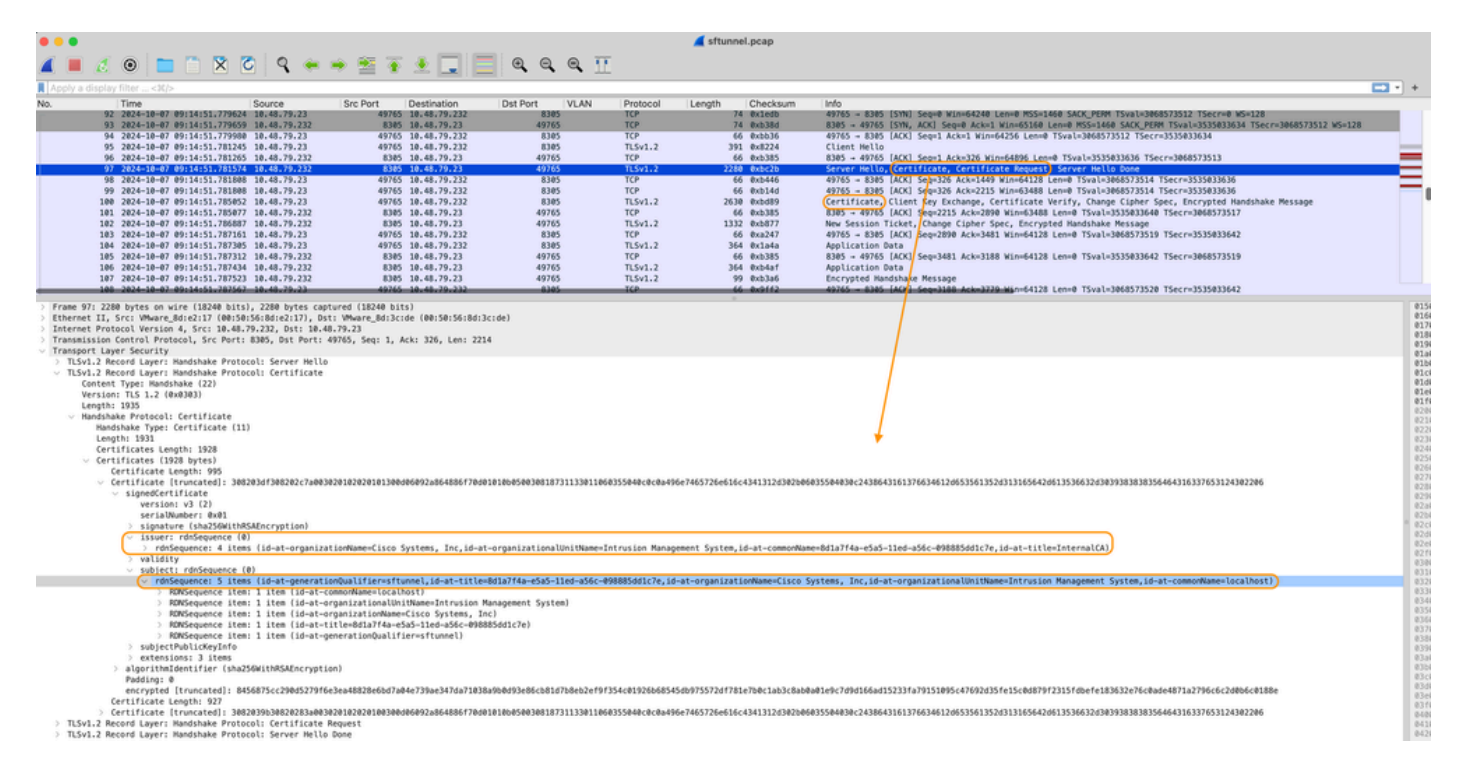

Zertifikat\_Austausch\_Server\_Zertifikat

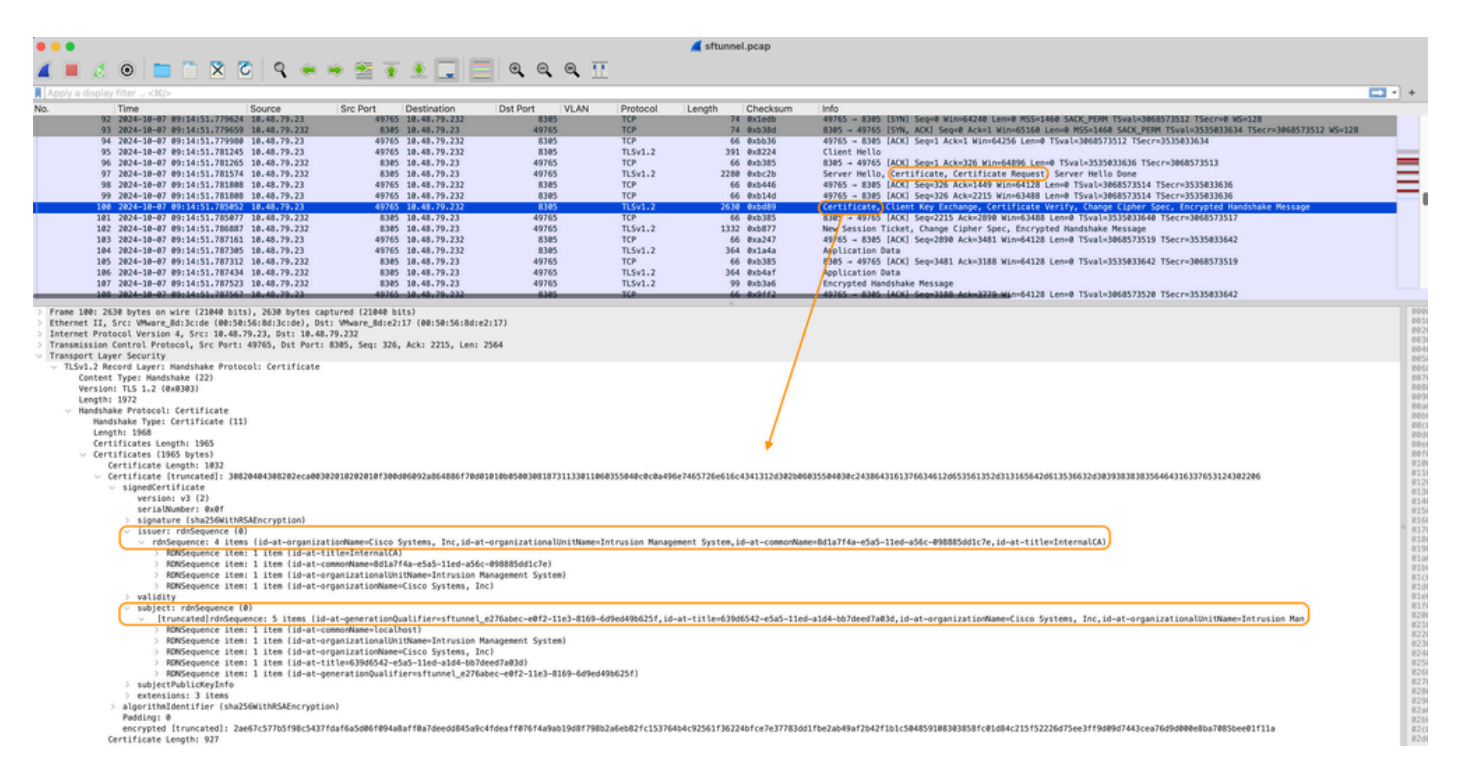

Zertifikataustausch\_Clientzertifikat

Sie können sehen, dass die Zertifikate von derselben Zertifizierungsstelle (Certificate Authority, CA) der internen Zertifizierungsstelle (Issuer) signiert werden, die auf dem FMC-System eingerichtet ist. Die Konfiguration wird im FMC in der Datei /etc/sf/sftunnel.conf definiert, die Folgendes enthält:

```
proxyssl {
    proxy_cert /etc/sf/keys/sftunnel-cert.pem; ---> Certificate provided by FMC to FTD f
    proxy_key /etc/sf/keys/sftunnel-key.pem;
    proxy_cacert /etc/sf/ca_root/cacert.pem; ---> CA certificate (InternalCA)
    proxy_crl /etc/sf/ca_root/crl.pem;
    proxy_cipher 1;
    proxy_tls_version TLSv1.2;
};
```

Dies gibt die Zertifizierungsstelle an, die zum Signieren aller Zertifikate für Sftunnel (FTD und FMC) verwendet wird, sowie das Zertifikat, das vom FMC zum Senden an alle FTDs verwendet wird. Dieses Zertifikat wird von der InternalCA signiert.

Wenn sich FTD beim FMC registriert, erstellt das FMC auch ein Zertifikat, um das FTD-Gerät zu senden, das für die weitere Kommunikation auf dem Sftunnel verwendet wird. Dieses Zertifikat wird ebenfalls vom gleichen internen Zertifizierungsstellenzertifikat signiert. Auf FMC finden Sie dieses Zertifikat (und den privaten Schlüssel) unter /var/sf/peers/<UUID-FTD-device> und möglicherweise unter dem Ordner certs\_push. und heißt sftunnel-cert.pem (sftunnel-key.pem für den privaten Schlüssel). Auf FTD finden Sie diese unter /var/sf/peers/<UUID-FMC-device> mit derselben Namenskonvention.

Jedes Zertifikat hat jedoch auch eine Gültigkeitsdauer für Sicherheitszwecke. Bei der Überprüfung

des InternalCA-Zertifikats wird auch die Gültigkeitsdauer angezeigt, die 10 Jahre für die FMC InternalCA beträgt, wie aus der Paketerfassung ersichtlich.

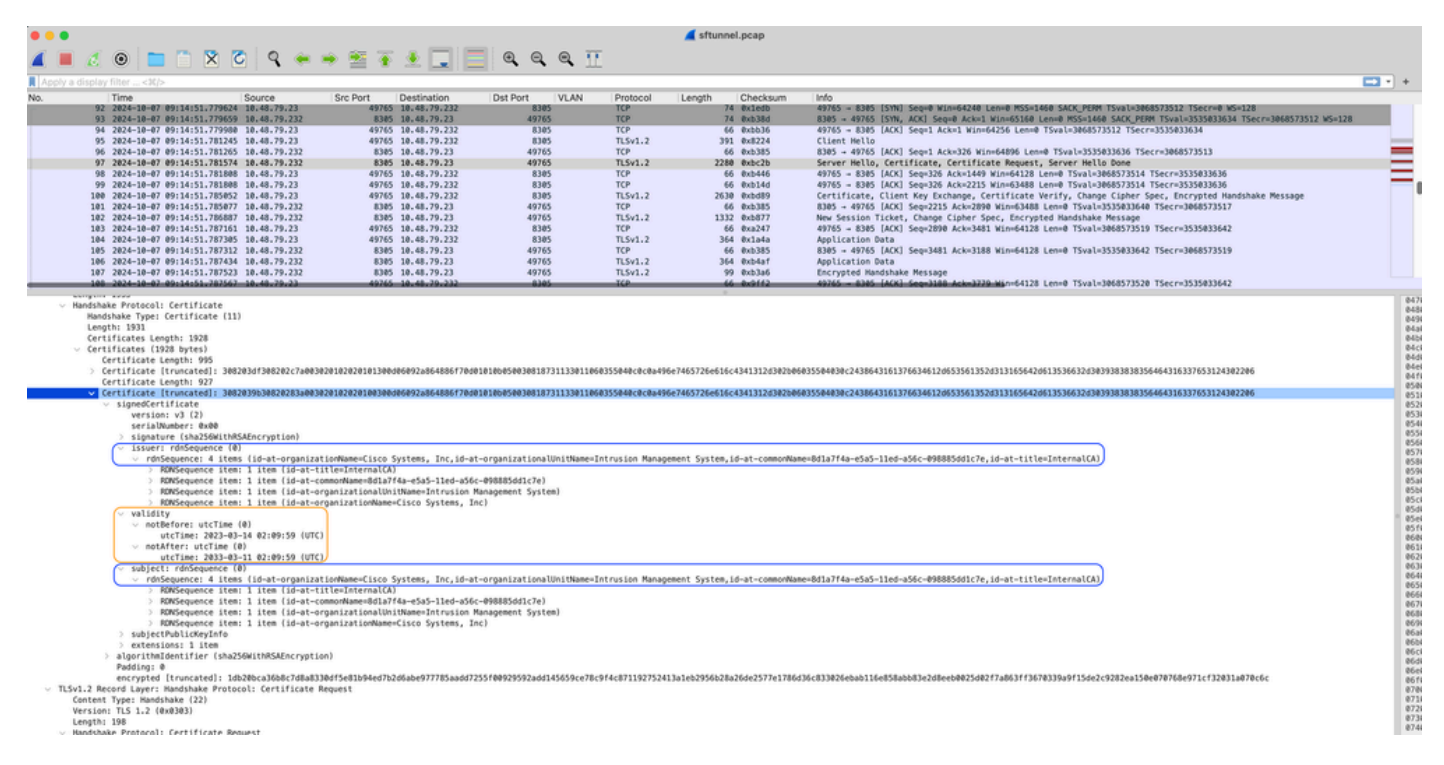

FMC-InternalCA\_Gültigkeit

### Problem

Das FMC InternalCA-Zertifikat ist nur 10 Jahre gültig. Nach Ablauf der Ablaufzeit vertraut das Remote-System diesem Zertifikat (sowie von ihm signierten Zertifikaten) nicht mehr und dies führt zu Problemen bei der Sftunnel-Kommunikation zwischen FTD- und FMC-Geräten. Dies bedeutet auch, dass einige wichtige Funktionen wie Verbindungsereignisse, Malware-Suchen, identitätsbasierte Regeln, Richtlinienbereitstellungen und viele andere Dinge nicht funktionieren.

Die Geräte werden auf der FMC-Benutzeroberfläche auf der Registerkarte Devices (Geräte) > Device Management (Geräteverwaltung) als deaktiviert angezeigt, wenn der Sftunnel nicht verbunden ist. Das Problem, das mit diesem Ablauf zusammenhängt, wird unter der Cisco Bug-ID <u>CSCwd08098</u> nachverfolgt. Beachten Sie, dass alle Systeme betroffen sind, auch wenn Sie eine feste Version des Fehlers ausführen. Weitere Informationen zu diesem Fix finden Sie im Lösungsabschnitt.

| Firewall Management Center Overview Anatysis                 | Policies Devices Object                    | ts Integrat | ion                             |                          | Deploy Q 🗳 🌣          | admin ~ dude     esco | SECURE      |
|--------------------------------------------------------------|--------------------------------------------|-------------|---------------------------------|--------------------------|-----------------------|-----------------------|-------------|
| View By: Group                                               |                                            |             |                                 |                          |                       | Migrate   Deployment  | History     |
| All (4) • Error (0) • Warning (0) • Offline (3) • Normal (1) | <ul> <li>Deployment Pending (3)</li> </ul> | Jpgrade (0) | <ul> <li>Snort 3 (4)</li> </ul> |                          | ٩                     | λ Search Device       | Add 💌       |
| Collacse All                                                 |                                            |             |                                 |                          |                       | Download Device       | List Report |
| Name                                                         | Model                                      | Version     | Chassis                         | Licenses                 | Access Control Policy | Auto RollBack         |             |
| □ ∨ Ungrouped (3)                                            |                                            |             |                                 |                          |                       |                       |             |
| BSNS-1120-3 Sect 3<br>10.48.67.69 - Routed                   | Firepower 1120 with FTD                    | 7.0.1       | N/A                             | Essentials, IPS (2 more) | Allow-Any             | N/A                   | 1           |
| EMEA-FPR3105-19 Snort 3<br>10.48.189.24 - Routed             | Firewall 3105 Threat Defense               | 7.4.1       | Manage                          | Essentials               | Allow-Any             | \$                    | 1           |

Das FMC aktualisiert die Zertifizierungsstelle nicht automatisch und veröffentlicht die Zertifikate nicht erneut auf den FTD-Geräten. Außerdem gibt es keinen FMC-Integritätsalarm, der anzeigt, dass das Zertifikat abläuft. Die Cisco Bug-ID <u>CSCwd08448</u> wird in dieser Hinsicht nachverfolgt, um eine Statuswarnung für die FMC-Benutzeroberfläche bereitzustellen.

#### Was geschieht nach dem Ablaufdatum?

Anfänglich passiert nichts und die sftunnel Kommunikationskanäle laufen weiter wie bisher. Wenn jedoch die Sftunnel-Kommunikation zwischen FMC- und FTD-Geräten unterbrochen wird und versucht wird, die Verbindung wiederherzustellen, schlägt sie fehl, und Sie können Protokollzeilen in der Protokolldatei beobachten, die auf das Ablaufdatum des Zertifikats hinweisen.

Protokollzeilen vom FTD-Gerät aus /ngfw/var/log/messages:

```
Sep 20 04:10:47 FTD-hostname SF-IMS[50792]: [51982] sftunneld:sf_ss1 [INFO] Initiating IPv4 connection
Sep 20 04:10:47 FTD-hostname SF-IMS[50792]: [51982] sftunneld:sf_ss1 [INFO] Wait to connect to 8305 (IP
Sep 20 04:10:47 FTD-hostname SF-IMS[50792]: [51982] sftunneld:sf_ss1 [INFO] Connected to 10.10.200.31 f
Sep 20 04:10:47 FTD-hostname SF-IMS[50792]: [51982] sftunneld:sf_ss1 [ERROR] -Error with certificate at
Sep 20 04:10:47 FTD-hostname SF-IMS[50792]: [51982] sftunneld:sf_ss1 [ERROR] issuer = /title=Intern
Sep 20 04:10:47 FTD-hostname SF-IMS[50792]: [51982] sftunneld:sf_ss1 [ERROR] issuer = /title=Intern
Sep 20 04:10:47 FTD-hostname SF-IMS[50792]: [51982] sftunneld:sf_ss1 [ERROR] subject = /title=Intern
Sep 20 04:10:47 FTD-hostname SF-IMS[50792]: [51982] sftunneld:sf_ss1 [ERROR] err 10:certificate has e
Sep 20 04:10:47 FTD-hostname SF-IMS[50792]: [51982] sftunneld:sf_ss1 [ERROR] SSL_renegotiate error: 1:
Sep 20 04:10:47 FTD-hostname SF-IMS[50792]: [51982] sftunneld:sf_ss1 [ERROR] SSL_renegotiate error: 1:
Sep 20 04:10:47 FTD-hostname SF-IMS[50792]: [51982] sftunneld:sf_ss1 [ERROR] SSL_renegotiate error: 1:
Sep 20 04:10:47 FTD-hostname SF-IMS[50792]: [51982] sftunneld:sf_ss1 [ERROR] SSL_renegotiate error: 1:
Sep 20 04:10:47 FTD-hostname SF-IMS[50792]: [51982] sftunneld:sf_ss1 [ERROR] Connect:SSL handshake fail
Sep 20 04:10:47 FTD-hostname SF-IMS[50792]: [51982] sftunneld:sf_ss1 [ERROR] SSL_verification status: ce
```

Protokollzeilen von FMC-Gerät aus /var/log/messages:

```
Sep 20 03:14:23 FMC-hostname SF-IMS[1504]: [4171] sftunneld:sf_ssl [INFO] VERIFY ssl_verify_callback_in
Sep 20 03:14:23 FMC-hostname SF-IMS[1504]: [4171] sftunneld:sf_ssl [ERROR] SSL_renegotiate error: 1: er
Sep 20 03:14:23 FMC-hostname SF-IMS[1504]: [4171] sftunneld:sf_ssl [WARN] establishConnectionUtil: SSL
Sep 20 03:14:23 FMC-hostname SF-IMS[1504]: [4171] sftunneld:sf_ssl [WARN] establishConnectionUtil: SSL
Sep 20 03:14:23 FMC-hostname SF-IMS[1504]: [4171] sftunneld:sf_ssl [WARN] establishConnectionUtil: SSL
Sep 20 03:14:23 FMC-hostname SF-IMS[1504]: [4171] sftunneld:sf_ssl [WARN] establishConnectionUtil: SSL
Sep 20 03:14:23 FMC-hostname SF-IMS[1504]: [4171] sftunneld:sf_ssl [INFO] establishConnectionUtil: Fail
Sep 20 03:14:23 FMC-hostname SF-IMS[1504]: [4171] sftunneld:sf_ssl [ERROR] establishSSLConnection: Unab
Sep 20 03:14:23 FMC-hostname SF-IMS[1504]: [4171] sftunneld:sf_ssl [ERROR] establishSSLConnection: ret_
Sep 20 03:14:23 FMC-hostname SF-IMS[1504]: [4171] sftunneld:sf_ssl [ERROR] establishSSLConnection: ret_
Sep 20 03:14:23 FMC-hostname SF-IMS[1504]: [4171] sftunneld:sf_ssl [ERROR] establishSSLConnection: ret_
Sep 20 03:14:23 FMC-hostname SF-IMS[1504]: [4171] sftunneld:sf_ssl [ERROR] establishSSLConnection: ret_
Sep 20 03:14:23 FMC-hostname SF-IMS[1504]: [4171] sftunneld:sf_ssl [ERROR] establishSSLConnection: ret_
Sep 20 03:14:23 FMC-hostname SF-IMS[1504]: [4171] sftunneld:sf_ssl [ERROR] establishSSLConnection: ret_
```

Die Sftunnel-Kommunikation kann aus verschiedenen Gründen unterbrochen werden:

- Kommunikationsverlust aufgrund von Verlust der Netzwerkverbindung (möglicherweise nur vorübergehend)
- Neustart von FTD oder FMC
  - Erwartete: Manueller Neustart, Upgrades, manueller Neustart des Sftunnel-Prozesses auf FMC oder FTD (z. B. durch pmtool restartbyid sftunnel)

• Unerwartete: Rückverfolgung, Stromausfall

Da es so viele Möglichkeiten gibt, die die sftunnel-Kommunikation unterbrechen können, ist es sehr ratsam, die Situation so schnell wie möglich zu korrigieren, auch wenn derzeit alle FTD-Geräte trotz abgelaufenem Zertifikat ordnungsgemäß angeschlossen sind.

Wie kann ich schnell überprüfen, ob das Zertifikat abgelaufen ist oder wann es abläuft?

Am einfachsten ist es, diese Befehle in der FMC SSH-Sitzung auszuführen:

expert sudo su cd /etc/sf/ca\_root openssl x509 -dates -noout -in cacert.pem

Hier sehen Sie die Validity-Elemente des Zertifikats. Wichtigster Teil ist hier das "notAfter", welches zeigt, dass das Zertifikat hier bis zum 5. Oktober 2034 gültig ist.

root@firepower:/Volume/home/admin# openssl x509 -dates -in /etc/sf/ca\_root/cacert.pem
notBefore=Oct 7 12:16:56 2024 GMT
notAfter=Oct 5 12:16:56 2034 GMT

NichtNach

Wenn Sie die Ausführung eines einzelnen Befehls vorziehen, der Ihnen sofort die Anzahl der Tage anzeigt, für die das Zertifikat noch gültig ist, können Sie Folgendes verwenden:

CERT\_PATH="/etc/sf/ca\_root/cacert.pem"; EXPIRY\_DATE=\$(openss1 x509 -enddate -noout -in "\$CERT\_PATH" | c

Ein Beispiel für eine Konfiguration, bei der das Zertifikat noch mehrere Jahre gültig ist, wird angezeigt.

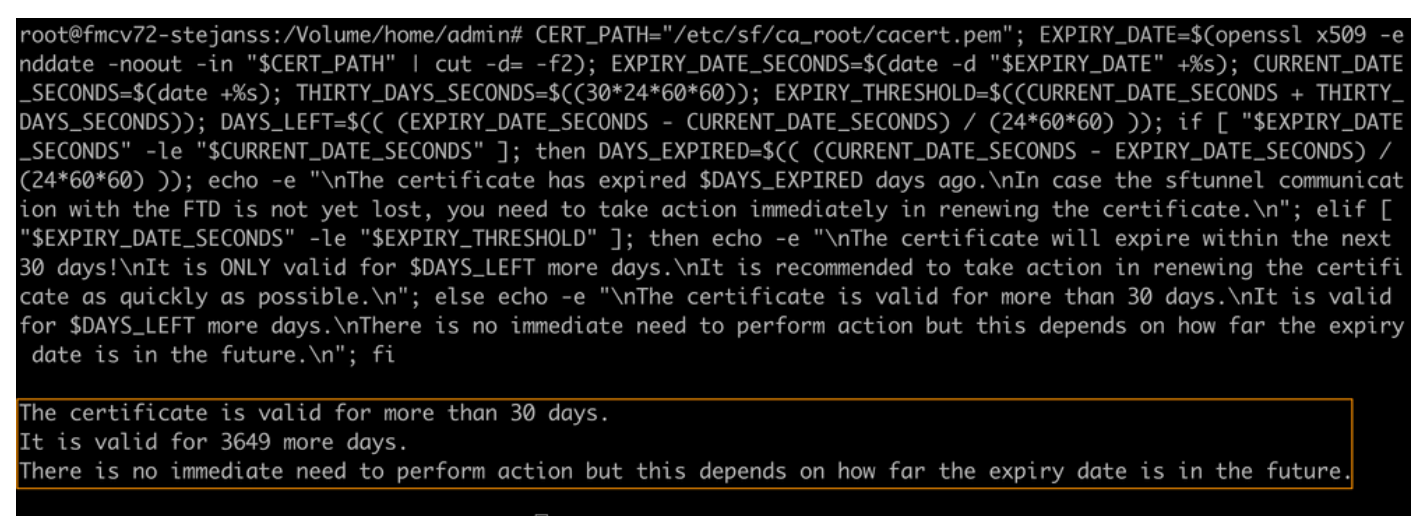

root@fmcv72-stejanss:/Volume/home/admin# 🗌

Zertifikat\_Ablauf\_Validierung\_Befehl

Wie werde ich in Zukunft über ein bevorstehendes Ablaufdatum des Zertifikats informiert?

Nach den letzten VDB-Updates (399 oder höher) werden Sie automatisch benachrichtigt, wenn Ihr Zertifikat innerhalb von 90 Tagen abläuft. Sie müssen dies daher nicht manuell nachverfolgen, da Sie kurz vor Ablauf der Frist benachrichtigt werden. Diese werden dann auf der FMC-Webseite in zwei Formen angezeigt. Beide Möglichkeiten finden Sie auf der <u>Seite mit</u> den <u>Feldhinweisen</u>.

Die erste Methode wird über die Registerkarte Task ausgeführt. Diese Nachricht ist klebrig und für den Benutzer verfügbar, es sei denn, sie wird explizit geschlossen. Das Benachrichtigungs-Popup wird ebenfalls angezeigt und steht zur Verfügung, bis es vom Benutzer explizit geschlossen wird. Es wird immer als Fehler angezeigt.

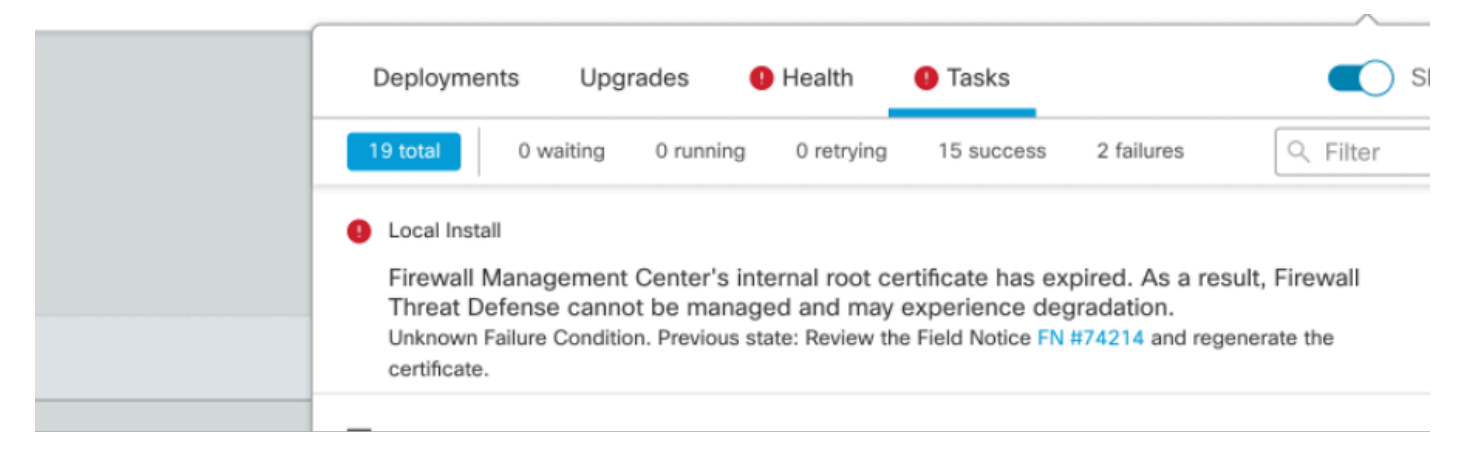

Ablaufbenachrichtigung auf Registerkarte "Vorgang"

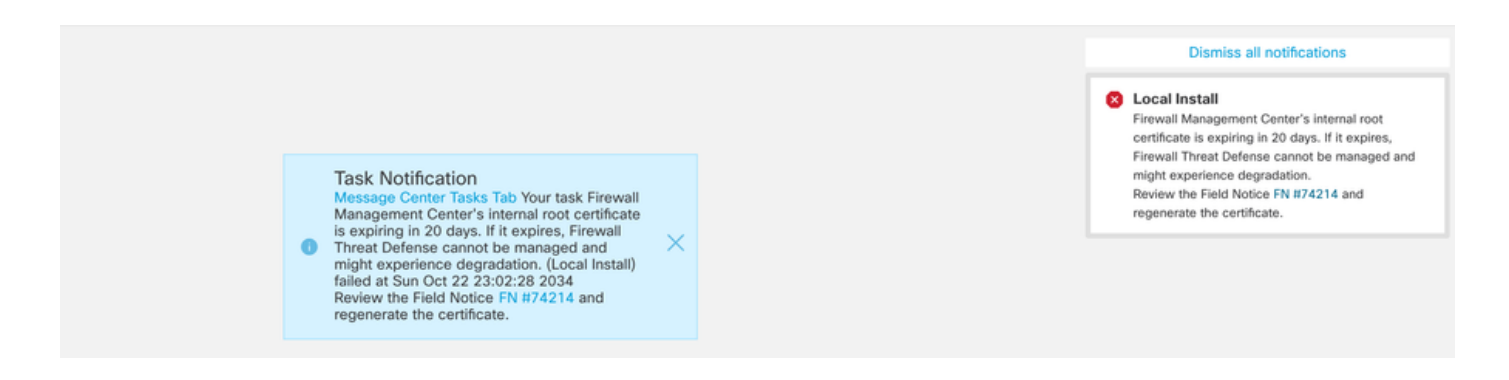

Die zweite Methode ist der Integritätsalarm. Dies wird auf der Registerkarte "Status" angezeigt, ist jedoch nicht haftbar und wird ersetzt oder entfernt, wenn der Integritätsmonitor ausgeführt wird, der standardmäßig alle 5 Minuten ausgeführt wird. Es wird auch ein Benachrichtigungs-Popup angezeigt, das vom Benutzer explizit geschlossen werden muss. Dies kann sowohl als Fehler (wenn abgelaufen) als Warnung (wenn abläuft) angezeigt werden.

|            | Deployments Upgra          | ades 🧕 Health                                                      | 1 Tasks                                                                                                    | Show Notifications                                                  |
|------------|----------------------------|--------------------------------------------------------------------|----------------------------------------------------------------------------------------------------|---------------------------------------------------------------------|
|            | 2 total 0 warnings         | 2 critical 0 errors                                                |                                                                                                    | Q Filter                                                            |
|            | Firepower Management Cente | r                                                                  |                                                                                                    |                                                                     |
|            | firepower                  |                                                                    |                                                                                                    |                                                                     |
| all<br>ate | Appliance Heartbeat        | Firewall Management<br>Threat Defense canno<br>Notice FN #74214 ar | t Center's internal root certificate h<br>ot be managed and may experienc<br>nd regenerate the certificate. | as expired. As a result, Firewall<br>e degradation.Review the Field |
| 11)        | 9 Smart License Moni       | Smart Licensing evalu                                              | uation mode expired                                                                                         |                                                                     |
|            |                            |                                                                    |                                                                                                    |                                                                     |

Ablaufbenachrichtigung auf der Registerkarte "Status"

| Appliance Heartbeat - firepower<br>Firewall Management Center's internal root<br>certificate is expiring in 15 days. If it expires,<br>Firewall Threat Defense cannot be managed and<br>might experience degradation.Review the Field<br>Notice FN #74214 and regenerate the certificate. | Dismiss all notifications                          | all notifications               | Dismiss all notifications                          |
|----------------------------------------------------------------------------------------------------|----------------------------------------------------|---------------------------------|----------------------------------------------------|
|                                                                                                    | Appliance Heartbeat - firepower                    | beat - firepower X              | Appliance Heartbeat – firepower                    |
|                                                                                                    | Firewall Management Center's internal root         | nt Center's internal root       | Firewall Management Center's internal root         |
|                                                                                                    | certificate is expiring in 15 days. If it expires, | g in 15 days. If it expires,    | certificate is expiring in 15 days. If it expires, |
|                                                                                                    | Firewall Threat Defense cannot be managed and      | ense cannot be managed and      | Firewall Threat Defense cannot be managed and      |
|                                                                                                    | might experience degradation.Review the Field      | egradation.Review the Field     | might experience degradation.Review the Field      |
|                                                                                                    | Notice FN #74214 and regenerate the certificate.   | and regenerate the certificate. | Notice FN #74214 and regenerate the certificate.   |

Warnmeldung bei Warnmeldung

| Appliance Heartbeat – firepower X<br>Firewall Management Center's internal root<br>certificate has expired. As a result, Firewall Threat<br>Defense cannot be managed and may experience<br>degradation.Review the Field Notice FN #74214<br>and regenerate the certificate. |
|----------------------------------------------------------------------------------------------------|
|                                                                                                    |

Fehlerbenachrichtigung bei Systemwarnung wird angezeigt

## Lösung 1 - Zertifikat ist noch nicht abgelaufen (ideales Szenario)

Dies ist die beste Situation, da wir dann je nach Ablauf des Zertifikats noch Zeit haben. Entweder verfolgen wir den vollständig automatisierten Ansatz (empfohlen), der von der FMC-Version abhängt, oder wir verfolgen einen manuelleren Ansatz, der eine Interaktion mit dem TAC erfordert.

#### **Empfohlener Ansatz**

Dies ist die Situation, in der unter normalen Umständen keine Ausfallzeiten und ein geringster manueller Arbeitsaufwand zu erwarten sind.

Bevor Sie fortfahren, müssen Sie den <u>Hotfix</u> für Ihre spezielle Version wie hier aufgeführt installieren. Der Vorteil dabei ist, dass diese Hotfixes keinen Neustart des FMC und damit keine potenzielle unterbrochene Sftunnel-Kommunikation erfordern, wenn das Zertifikat bereits abgelaufen ist. Folgende Hotfixes stehen zur Verfügung:

- 7.0.0 7.0.6 : Hotfix FK 7.0.6.99-9
- 7.1.x: keine feste Version als Ende der Softwarewartung
- <u>7.2.0 7.2.9</u> : Hotfix FZ 7.2.9.99-4
- <u>7.3.x</u>: Hotfix AE 7.3.1.99-4
- <u>7.4.0 7.4.2</u>: Hotfix AO 7.4.2.99-5
- <u>7.6.0:</u> Hotfix B 7.6.0.99-5

Nach der Installation des Hotfix sollte das FMC nun das Skript generate\_certs.pl enthalten, das:

- 1. Regeneriert die interne Zertifizierungsstelle
- 2. Erstellt die von dieser neuen internen CA signierten Sftunnel-Zertifikate neu
- 3. Übergibt die neuen Sftunnel-Zertifikate und privaten Schlüssel an die entsprechenden FTD-Geräte (wenn der Sftunnel betriebsbereit ist)

Daher wird (wenn möglich) empfohlen:

1. Installieren Sie den entsprechenden Hotfix oben.

- 2. Sicherung auf dem FMC durchführen
- 3. Validieren Sie alle aktuellen sftunnel-Verbindungen mit dem Skript sftunnel\_status.pl auf dem FMC (aus dem Expert-Modus).
- 4. Das Skript im Expertenmodus mit generate\_certs.pl ausführen
- 5. Überprüfen Sie das Ergebnis, um festzustellen, ob manuelle Vorgänge erforderlich sind (wenn die Geräte nicht mit dem FMC verbunden sind) [weiter unten erläutert].
- 6. Führen Sie sftunnel\_status.pl vom FMC aus, um zu überprüfen, ob alle Sftunnel-Verbindungen ordnungsgemäß ausgeführt werden.

```
oot@fmcv72-stejanss:/Volume/home/admin# generate_certs.pl
setting log file to /var/log/sf/sfca_generation.log
You are about to generate new certificates for FMC and devices.
After successful cert generation, device specific certs will be pushed automatically
If the connection between FMC and a device is down, user needs to copy the certificates onto the device manually
For more details on disconnected devices, use sftunnel_status.pl
Do you want to continue? [yes/no]:yes
Current ca_root expires in 3646 days - at Oct 9 10:12:50 2034 GMT
Do you want to continue? [yes/no]:yes
Failed to push to BSNS-1120-1 = /var/sf/peers/cdb123c8-4347-11ef-aca1-f3aa241412a1/cacert.pem
Failed to push to BSNS-1120-1 = /var/sf/peers/cdb123c8-4347-11ef-aca1-f3aa241412a1/sftunnel-key.pem
Failed to push to BSNS-1120-1 = /var/sf/peers/cdb123c8-4347-11ef-aca1-f3aa241412a1/sftunnel-cert.pem
Failed to push to EMEA-FPR3110-08 = /var/sf/peers/cdb123c8-4347-11ef-aca1-f3aa241412a1/cacert.pem
Failed to push to EMEA-FPR3110-08 = /var/sf/peers/cdb123c8-4347-11ef-aca1-f3aa241412a1/sftunnel-key.pem
Failed to push to EMEA-FPR3110-08 = /var/sf/peers/cdb123c8-4347-11ef-aca1-f3aa241412a1/sftunnel-cert.pem
Some files were failed to be pushed to remote peers. For more details check /var/tmp/certs/1728915794/FAILED_PUSH
```

Scalars leaked: 1 root@fmcv72-stejanss:/Volume/home/admin#

Generate\_certs.pl-Skript

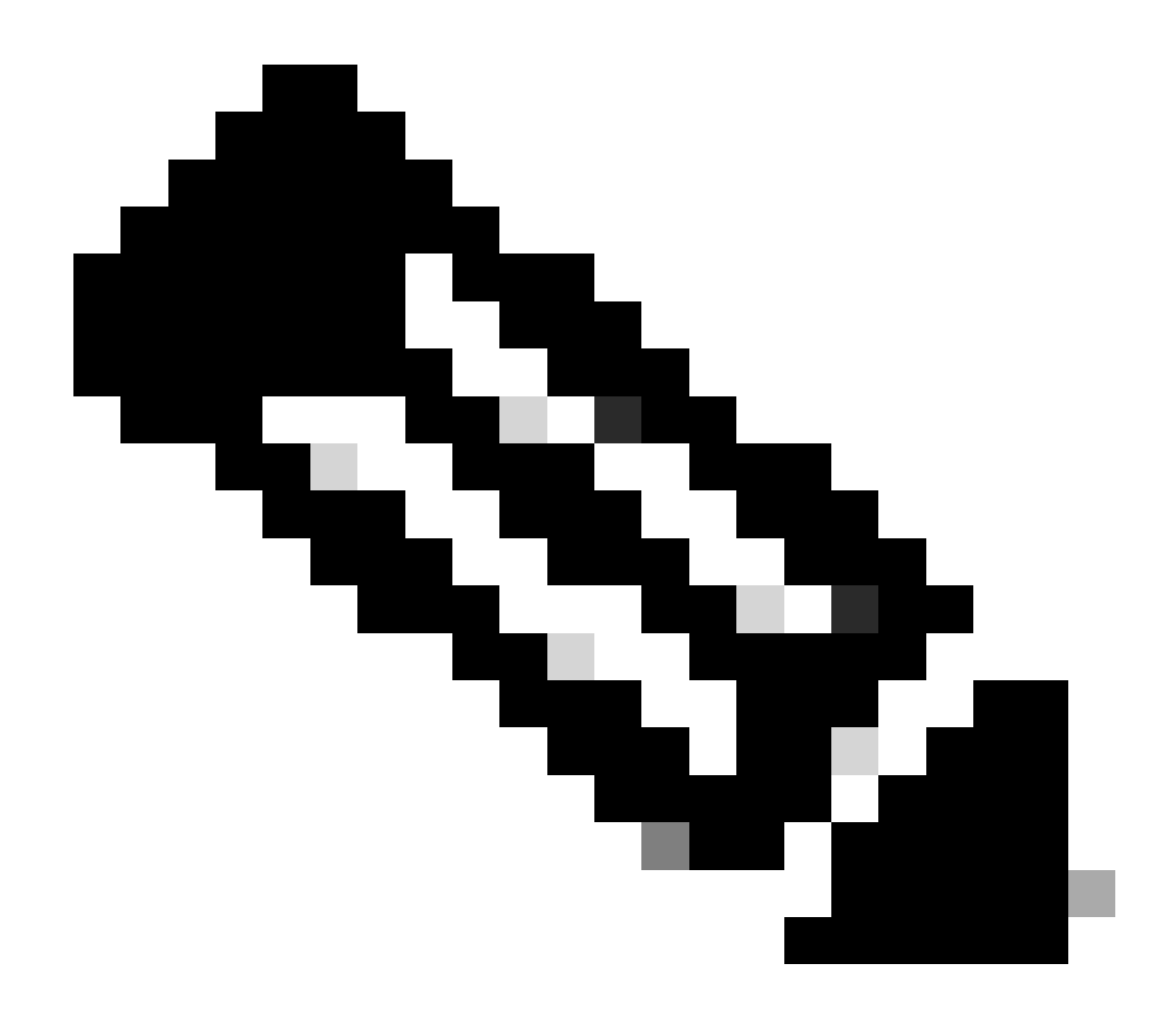

Anmerkung: Wenn FMC in Hochverfügbarkeit (HA) ausgeführt wird, müssen Sie den Vorgang zuerst auf dem primären Knoten und dann auf dem sekundären Knoten durchführen, da dieser diese Zertifikate ebenfalls für die Kommunikation zwischen den FMC-Knoten verwendet. Die interne Zertifizierungsstelle auf beiden FMC-Knoten ist unterschiedlich.

Im Beispiel hier sehen Sie, dass es eine Protokolldatei auf /var/log/sf/sfca\_generation.log erstellt, angibt, sftunnel\_status.pl zu verwenden, die Ablaufzeit auf der InternalCA angibt und angibt, ob Fehler aufgetreten sind. In diesem Fall konnten die Zertifikate beispielsweise nicht an das Gerät BSNS-1120-1 und EMEA-FPR3110-08 übertragen werden. Dies ist zu erwarten, da der Sftunnel für diese Geräte ausgefallen war.

Um den Sftunnel für die fehlerhaften Verbindungen zu korrigieren, führen Sie die folgenden Schritte aus:

 Öffnen Sie in der FMC-CLI die Datei FAILED\_PUSH mit cat /var/tmp/certs/1728303362/FAILED\_PUSH (der Wert für die Zahl steht für die Unix-Zeit, überprüfen Sie also die Ausgabe des vorherigen Befehls in Ihrem System), die das nächste Format hat: FTD\_UUID FTD\_NAME FTD\_IP QUELLE\_PFAD\_ON\_FMC ZIELPFAD\_ON\_FTD

| root@fmcv72-stejanss:/Volume/home/admin# cat /var/tmp/certs/1728915794/FAILED_PUSH                                       |
|----------------------------------------------------------------------------------------------------|
| <u>c8d5d5c6-87c9-11ef-a993-b98</u> 31565bc4e BSNS-1120-1 10.48.67.54 /etc/sf/ca_root/cacert.pem /var/sf/peers/cdb123c8-4 |
| 347-11ef-aca1-f3aa241412a1/cacert.pem                                                                                    |
| c8d5d5c6-87c9-11ef-a993-b9831565bc4e BSNS-1120-1 10.48.67.54 /var/sf/peers/c8d5d5c6-87c9-11ef-a993-b9831565bc4e/c        |
| erts_pushed//sftunnel-key.pem /var/sf/peers/cdb123c8-4347-11ef-aca1-f3aa241412a1/sftunnel-key.pem                        |
| c8d5d5c6-87c9-11ef-a993-b9831565bc4e BSNS-1120-1 10.48.67.54 /var/sf/peers/c8d5d5c6-87c9-11ef-a993-b9831565bc4e/c        |
| erts_pushed//sftunnel-cert.pem/var/sf/peers/cdb123c8-4347-11ef-aca1-f3aa241412a1/sftunnel-cert.pem                       |
| 6bf1143a-8a2e-11ef-92d8-fd927e807d77 EMEA-FPR3110-08 10.48.189.37 /etc/sf/ca_root/cacert.pem /var/sf/peers/cdb12         |
| 3c8-4347-11ef-aca1-f3aa241412a1/cacert.pem                                                                               |
| 6bf1143a-8a2e-11ef-92d8-fd927e807d77 EMEA-FPR3110-08 10.48.189.37 /var/sf/peers/6bf1143a-8a2e-11ef-92d8-fd927e807        |
| d77/certs_pushed//sftunnel-key.pem /var/sf/peers/cdb123c8-4347-11ef-aca1-f3aa241412a1/sftunnel-key.pem                   |
| 6bf1143a-8a2e-11ef-92d8-fd927e807d77 EMEA-FPR3110-08 10.48.189.37 /var/sf/peers/6bf1143a-8a2e-11ef-92d8-fd927e807        |
| root@fmcv72-stejanss:/Volume/home/admin#                                                                                 |

FEHLGESCHLAGENER\_PUSH

2. Übertragung der neuen Zertifikate (cacert.pem / sftunnel-key.pem / sftunnel-cert.pem) vom FMC auf die FTD-Geräte

===Automatischer Ansatz===

Die Hotfix-Installation stellt außerdem die Skripte copy\_sftunnel\_certs.py und copy\_sftunnel\_certs\_jumpserver.py bereit, die die Übertragung der verschiedenen Zertifikate auf Systeme automatisieren, für die der Sftunnel nicht aktiv war, während die Zertifikate neu generiert wurden. Dies kann auch für Systeme verwendet werden, bei denen die Verbindung zum SFTP-Tunnel unterbrochen wurde, da das Zertifikat bereits abgelaufen ist.

Sie können das Skript copy\_sftunnel\_certs.py verwenden, wenn das FMC selbst SSH-Zugriff auf die verschiedenen FTD-Systeme hat. Ist dies nicht der Fall, können Sie das Skript (/usr/local/sf/bin/copy\_sftunnel\_certs\_jumpserver.py) vom FMC auf einen Jump-Server herunterladen, der SSH-Zugriff auf die FMC(s) und FTD-Geräte hat, und von dort aus das Python-Skript ausführen. Wenn dies ebenfalls nicht möglich ist, schlagen Sie vor, den als Nächstes dargestellten manuellen Ansatz auszuführen. In den folgenden Beispielen wird das verwendete Skript copy\_sftunnel\_certs.py veranschaulicht. Die Schritte sind jedoch für das Skript copy\_sftunnel\_certs\_jumpserver.py identisch.

A. Erstellen Sie eine CSV-Datei auf dem FMC (oder Jump-Server), die die Geräteinformationen (Gerätename, IP-Adresse, admin\_username, admin\_password) enthält, die für die Herstellung der SSH-Verbindung verwendet werden.

Wenn Sie dies von einem Remote-Server ausführen, z. B. einem Jump-Server für das primäre FMC, stellen Sie sicher, dass Sie die primären FMC-Details als ersten Eintrag gefolgt von allen verwalteten FTD- und sekundären FMC-Daten hinzufügen. Wenn Sie dies von einem Remote-Server aus ausführen, z. B. einem Jump-Server für das sekundäre FMC, stellen Sie sicher, dass Sie die Details des sekundären FMC als ersten Eintrag gefolgt von allen verwalteten FTD hinzufügen.

i. Erstellen Sie eine Datei mit vi devices.csv.

vi devices.csv

ii) Dies öffnet die leere Datei (nicht abgebildet) und Sie füllen die Details aus, wie dargestellt, nachdem Sie i Buchstabe auf der Tastatur verwenden, um in den INTERAKTIVEN Modus zu wechseln (siehe unten auf dem Bildschirm).

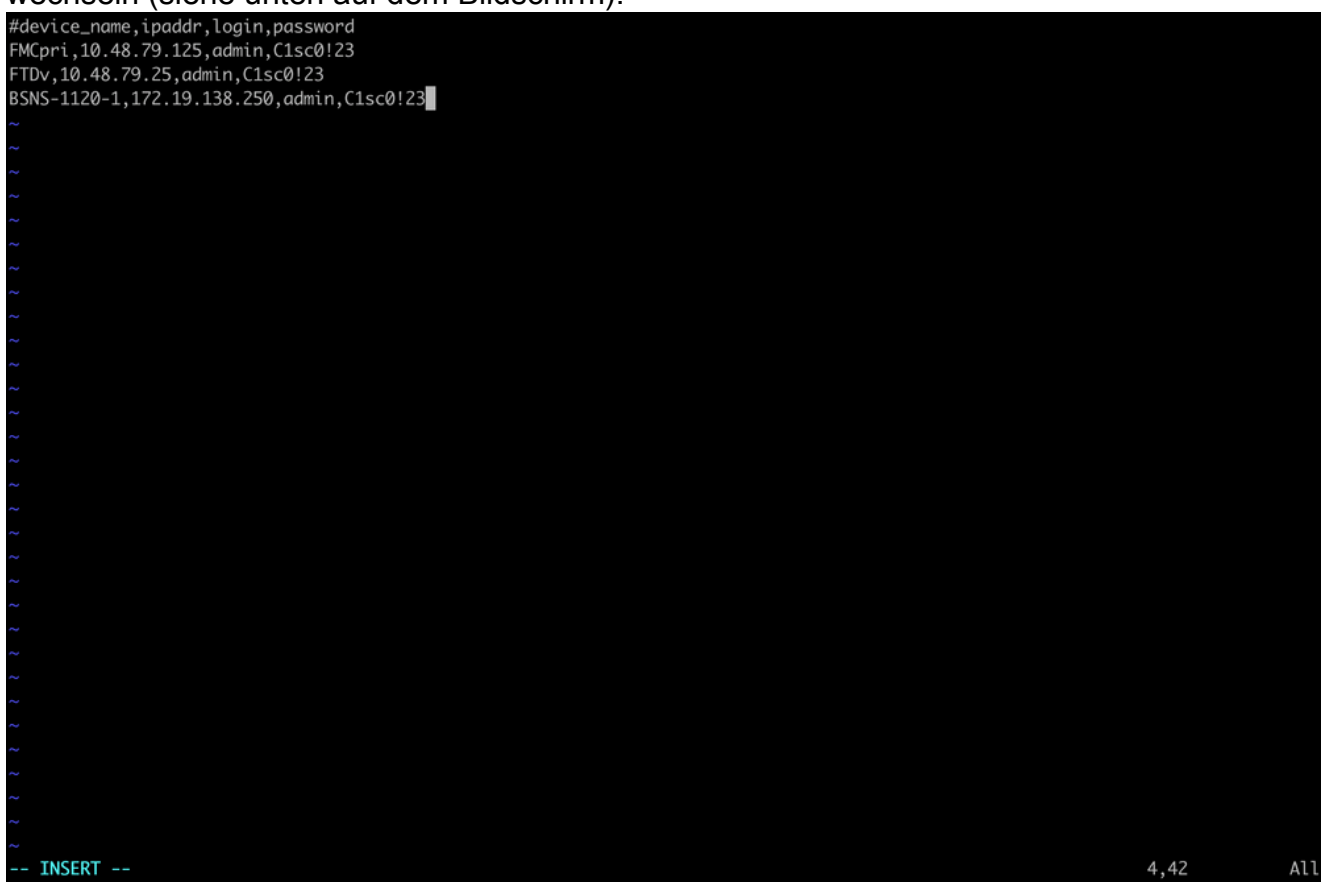

devices.csv Beispiel

iii. Wenn Sie fertig sind, schließen und speichern Sie die Datei mit ESC gefolgt von :wq und dann Enter.

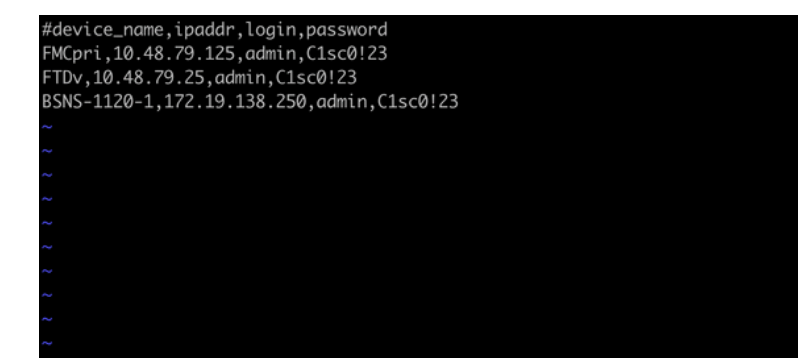

Speichern Sie die Geräte.csv

B. Führen Sie das Skript (von root mit sudo) mit copy\_sftunnel\_certs.py devices.csv und es zeigt Ihnen das Ergebnis. Hier wird angezeigt, dass das Zertifikat korrekt an FTDv weitergeleitet wurde und dass BSNS-1120-1 die SSH-Verbindung zum Gerät nicht herstellen konnte.

| root@firepower:/Volume/home/admin#<br>root@firepower:/Volume/home/admin#<br>root@firepower:/Volume/home/admin# vi devices.csv<br>root@firepower:/Volume/home/admin#<br>root@firepower:/Volume/home/admin# copy_sftunnel_certs.py devices.csv                                                                                       |
|----------------------------------------------------------------------------------------------------|
| 2024-11-12 14:07:36 - Attempting connection to FMCpri<br>2024-11-12 14:07:40 - Connected to FMCpri<br>2024-11-12 14:07:41 - FMCpri is not an HA-peer. Certificates will not be copied<br>2024-11-12 14:07:41 - Closing connection with FMCpri                                                                                      |
| 2024-11-12 14:07:41 - Attempting connection to FTDv<br>2024-11-12 14:07:43 - Connected to FTDv<br>2024-11-12 14:07:44 - Copying certificates to peer<br>2024-11-12 14:07:44 - Successfully copied certificates to FTDv<br>2024-11-12 14:07:44 - Restarting sftunnel for FTDv<br>2024-11-12 14:07:44 - Closing connection with FTDv |
| =                                                                                                    |
| root@firepower:/Volume/home/admin#                                                                                                    |

copy\_sftunnel\_certs.py devices.csv

#### ===Manueller Ansatz===

 Drucken (cat) Sie die Ausgabe jeder Datei f
ür jede betroffene FTD (cacert.pem / sftunnel-key.pem (nicht vollst
ändig aus Sicherheitsgr
ünden dargestellt) / sftunnelcert.pem) auf der FMC-CLI, indem Sie den Dateispeicherort aus der vorherigen Ausgabe (FAILED\_PUSH-Datei) kopieren. root@fmcv72-stejanss:/Volume/home/admin# cat /etc/sf/ca\_root/cacert.pem
----BEGIN CERTIFICATE----

MIIDhDCCAmwCAQAwDQYJKoZIhvcNAQELBQAwgYcxEzARBgNVBAwMCkludGVybmFs 00ExJDAiBqNVBAsMG0ludHJ1c2lvbiBNYW5hZ2VtZW50IFN5c3RlbTEtMCsGA1UE AwwkY2RiMTIzYzgtNDM0Ny0xMWVmLWFjYTEtZjNhYTI0MTQxMmExMRswGQYDVQQK DBJDaXNjbyBTeXN0ZW1zLCBJbmMwHhcNMjQxMDE0MTQyMzI4WhcNMzQxMDEyMTQy MzI4WjCBhzETMBEGA1UEDAwKSW50ZXJuYWxDQTEkMCIGA1UECwwbSW50cnVzaW9u IE1hbmFnZW11bnQqU31zdGVtMS0wKwYDV00DDCRjZGIxMjNj0C00Mz03LTExZWYt YWNhMS1mM2FhMjQxNDEyYTExGzAZBgNVBAoMEkNpc2NvIFN5c3RlbXMsIEluYzCC ASIwDQYJKoZIhvcNAQEBBQADggEPADCCAQoCggEBANhWuapG1tBJXMmUav8kVukF xiV917W4d7/CYBb4pd1KiMOijAEp3wqxmdpDUQ4KBDWnC5+p8dq+XK7AspOW36CD mdpRwRfqM7J51txEUyCJEmiRYFEhE0eccsUWXG5LcLI8CHGjHMx6VlQl+aRlAPCF 7UYpMaFPh3Wp+T9tax1HabE28JktD1Nu/iism5lvxtZRadEXnL6Jn3rfoKbF0M77 xUtiMeC0504buhfzSltAm5J0bFuXMcPYq1N+t137rl/1etwHzmjVkE7q/rfNv0v0 N+4m8i5QRN0BoghtZ0+Y/PudToSX0VmKh5Sq/i1Mv0YBZEIM3Dx+Gb/DQYBWLEUC AwEAATANBgkghkiG9w0BAQsFAAOCAQEAY2EVhEoy1Dd1WSu2ewdehthBtI6Q5x7e UD187bbowmTJsdl00LVGgYoU5qUFDh3NAqSxrDHEu/NsLUbrRiA30RI8WEA1o/S6 J301F3hJJF0qSrlIx/ST72jqL2o87ixhRIzreB/+26rHo5nns2r2tFss61KBltWN nRZnSIYAwYhqGCjH9quiZpfDJ3N83oREGX+xflYqFim5h3rFwk0J2q6YtaBJAuwq 0bldXGnrnWuIIV/xbOcwKbrALmtanhgGXyqT/pMYrjwlI1xVL16/PrMTV29WcQcA IVBnyzhS4ER9sYIKB5V6MK4r2gJDG1t47E3RYnstyGx8hlzRvzHz2w== ----END CERTIFICATE-----

root@fmcv72-stejanss:/Volume/home/admin#

cacert.pem

#### root@fmcv72-stejanss:/Volume/home/admin# cat //var/sf/peers/c8d5d5c6-87c9-11ef-a993-b9831565bc4e/certs\_pushed//sftunr el-key.pem -----BEGIN PRIVATE KEY-----

MIIEvgIBADANBgkqhkiG9w0BAQEFAASCBKgwggSkAgEAAoIBAQDcy5A0xZ5N22qD

sftunnel-key.pem

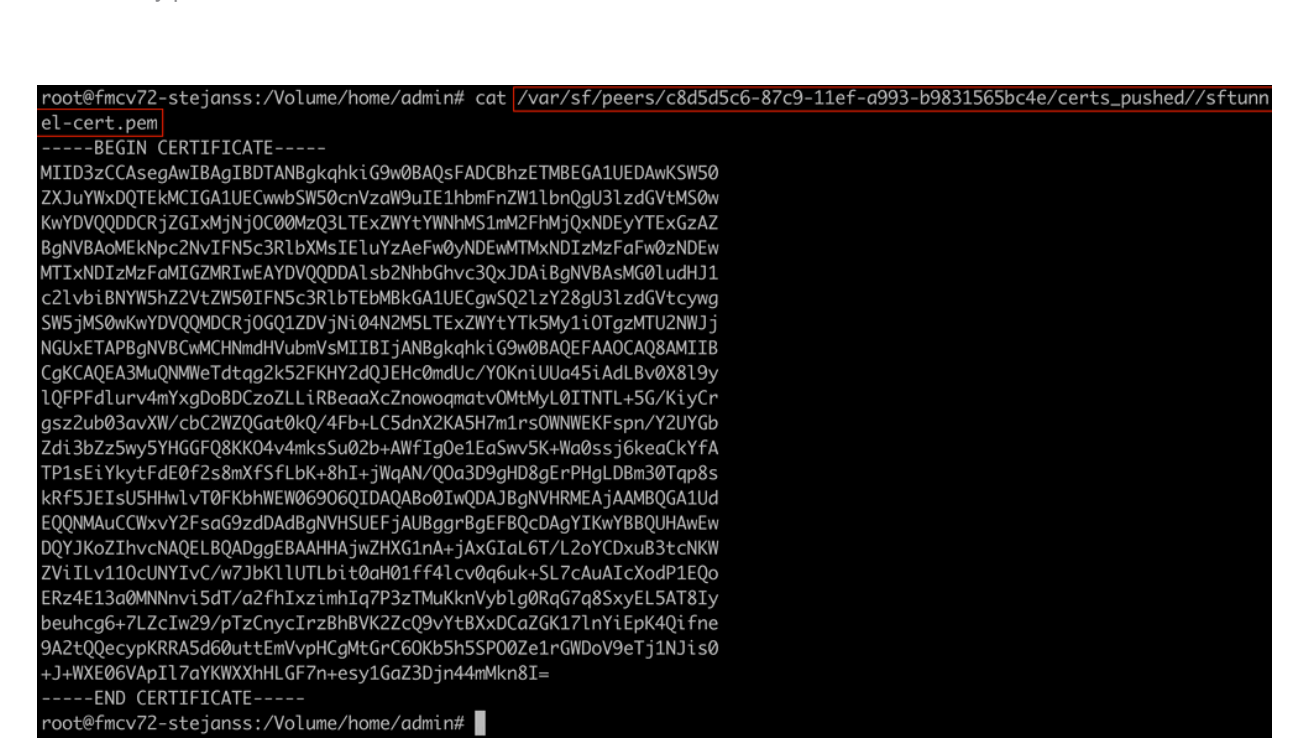

- Öffnen Sie die FTD-CLI der jeweiligen FTD im Expertenmodus mit Root-Berechtigungen über sudo su, und erneuern Sie die Zertifikate mit dem nächsten Verfahren.
  - Navigieren Sie zu dem Ort, der an dem hellblauen Markierungszeichen aus der Ausgabe FAILED\_PUSH angezeigt wird (cd/var/sf/peers/cdb123c8-4347-11efaca1-f3aa241412a1, hier zum Beispiel, aber dies ist für jede FTD anders).
  - 2. Sichern der vorhandenen Dateien

```
cp cacert.pem cacert.pem.backup
```

- cp sftunnel-cert.pem sftunnel-cert.pem.backup
- cp sftunnel-key.pem sftunnel-key.pem.backup

| > expert                                                                                                    |
|----------------------------------------------------------------------------------------------------|
| admin@BSNS-1120-1:~\$ sudo su                                                                                      |
| Password:                                                                                                    |
| root@BSNS-1120-1:/home/admin# cd /var/sf/peers/cdb123c8-4347-11ef-aca1-f3aa241412a1/                               |
| root@BSNS-1120-1:/var/sf/peers/cdb123c8-4347-11ef-aca1-f3aa241412a1# cp cacert.pem cacert.pem.backup               |
| root@BSNS-1120-1:/var/sf/peers/cdb123c8-4347-11ef-aca1-f3aa241412a1# cp sftunnel-cert.pem sftunnel-cert.pem.backup |
| root@BSNS-1120-1:/var/sf/peers/cdb123c8-4347-11ef-aca1-f3aa241412a1# cp sftunnel-key.pem sftunnel-key.pem.backup   |
| root@BSNS-1120-1:/var/sf/peers/cdb123c8-4347-11ef-aca1-f3aa241412a1# ls -hal sftunnel*                             |
| -rw-rr 1 root root 1.5K Oct 14 12:41 sftunnel-cert.pem                                                             |
| -rw-rr 1 root root 1.5K Oct 14 14:49 sftunnel-cert.pem.backup                                                      |
| -rw-rr 1 root root 1 Oct 14 14:21 sftunnel-heartbeat                                                               |
| -rw-rr 1 root root 1.7K Oct 14 12:41 sftunnel-key.pem                                                              |
| -rw-rr 1 root root 1.7K Oct 14 14:49 sftunnel-key.pem.backup???                                                    |
| -rw-rr 1 root root 521 Oct 14 12:41 sftunnel.json                                                                  |
| root@BSNS-1120-1:/var/sf/peers/cdb123c8-4347-11ef-aca1-f3aa241412a1# ls -hal cacert.pem                            |
| -rw-rr 1 root root 1.3K Oct 14 12:41 cacert.pem                                                                    |

Sicherungen der aktuellen Zertifikate übernehmen

3. Leere die Dateien, damit wir neue Inhalte schreiben können.

```
> cacert.pem
```

- > sftunnel-cert.pem
- > sftunnel-key.pem

| root@BSNS-1120-1:/var/sf/peers/cdb123c8-4347-11ef-aca1-f3aa241412a1# > cacert.pem        |
|------------------------------------------------------------------------------------------|
| root@BSNS-1120-1:/var/sf/peers/cdb123c8-4347-11ef-aca1-f3aa241412a1# > sftunnel-cert.pem |
| root@BSNS-1120-1:/var/sf/peers/cdb123c8-4347-11ef-aca1-f3aa241412a1# > sftunnel-key.pem  |
| root@BSNS-1120-1:/var/sf/peers/cdb123c8-4347-11ef-aca1-f3aa241412a1ls -hal sftunnel*     |
| -rw-rr 1 root root 0 Oct 14 14:50 sftunnel-cert.pem                                      |
| -rw-rr 1 root root 1.5K Oct 14 14:49 sftunnel-cert.pem.backup                            |
| -rw-rr 1 root root 1 Oct 14 14:21 sftunnel-heartbeat                                     |
| -rw-rr 1 root root 1.7K Oct 14 12:41 sftunnel-key.pem                                    |
| -rw-rr 1 root root 1.7K Oct 14 14:49 sftunnel-key.pem.backup???                          |
| -rw-rr 1 root root 0 Oct 14 14:50 sftunnel-key.pem???                                    |
| -rw-rr 1 root root 521 Oct 14 12:41 sftunnel.json                                        |
| root@BSNS-1120-1:/var/sf/peers/cdb123c8-4347-11ef-aca1-f3aa241412a1ls -hal cacert.pem    |
| -rw-rr 1 root root 0 Oct 14 14:50 cacert.pem                                             |
| root@BSNS-1120-1:/var/sf/peers/cdb123c8-4347-11ef-aca1-f3aa241412a1#                     |
|                                                                                          |

Leerer Inhalt von vorhandenen Zertifikatsdateien

4. Schreiben Sie den neuen Inhalt (aus der FMC-Ausgabe) in jede der Dateien einzeln mit vi cacert.pem / vi sftunnel-cert.pem / vi sftunnel-key.pem (separater Befehl pro Datei - Screenshots zeigen dies nur für cacert.pem, muss aber für

#### sftunnel-cert.pem und sftunnel-key.pem wiederholt werden).

vi cacert.pem

- 1. Drücken Sie i, um in den interaktiven Modus zu wechseln (nachdem der Befehl vi eingegeben wurde und eine leere Datei angezeigt wird).
- 2. Kopieren Sie den gesamten Inhalt (einschließlich -----BEGIN

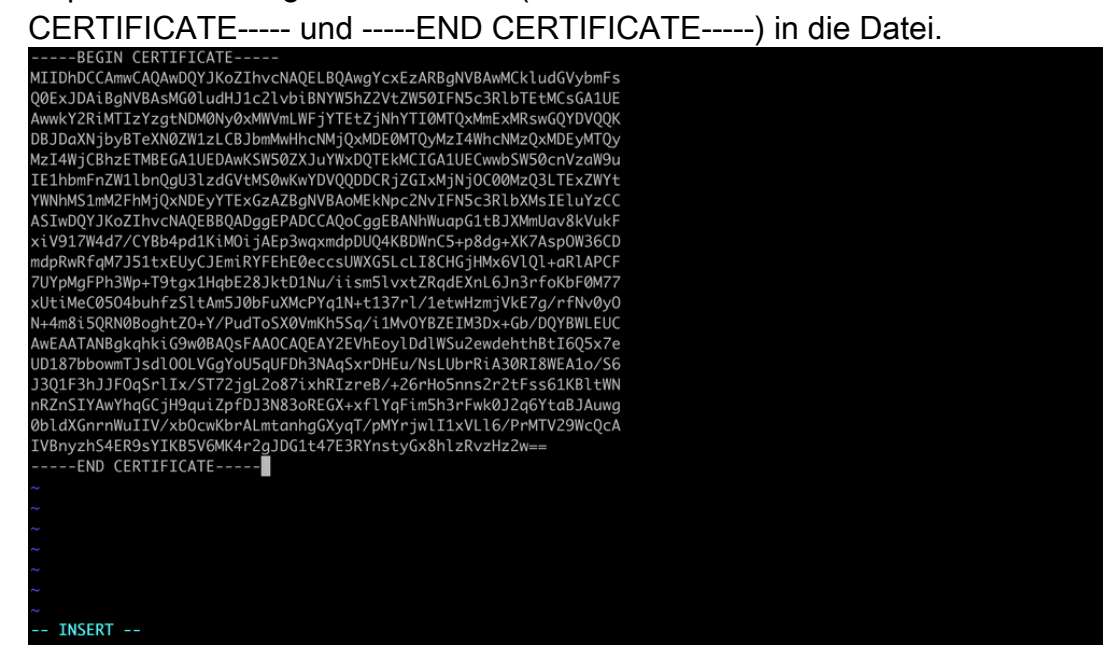

Inhalt in vi kopieren (INSERT-Modus)

3. Schließen Sie die Datei, und schreiben Sie sie mit ESC, gefolgt von :wq, und geben Sie dann ein.

| MIIDhDCCAmwCAQAwDQYJKoZIhvcNAQELBQAwgYcxEzARBgNVBAwMCkludGVybmFs<br>QQExIDAiBaNVRAsMCQIudH11c21vbiRNYWSbZ2V+ZWSQIEN5c3RIbTE+MCsGA1UF |  |
|----------------------------------------------------------------------------------------------------|--|
| 00Fx1DA1BaNVBASM601udH11c21vb1BNYW5b72Vt7W50TEN5c3R1bTFtMCs6A1UF                                                                     |  |
| Querto ante gintario no e anti o canto se e to canto ne encodrizo e                                                                  |  |
| AwwkY2RiMTIzYzgtNDM0Ny0xMWVmLWFjYTEtZjNhYTI0MTQxMmExMRswGQYDVQQK                                                                     |  |
| DBJDaXNjbyBTeXN0ZW1zLCBJbmMwHhcNMjQxMDE0MTQyMzI4WhcNMzQxMDEyMTQy                                                                     |  |
| MzI4WjCBhzETMBEGA1UEDAwKSW50ZXJuYWxDQTEkMCIGA1UECwwbSW50cnVzaW9u                                                                     |  |
| IE1hbmFnZW1lbnQgU3lzdGVtMS0wKwYDVQQDDCRjZGIxMjNj0C00MzQ3LTExZWYt                                                                     |  |
| YWNhMS1mM2FhMjQxNDEyYTExGzAZBgNVBAoMEkNpc2NvIFN5c3RlbXMsIEluYzCC                                                                     |  |
| ASIwDQYJKoZIhvcNAQEBBQADggEPADCCAQoCggEBANhWuapG1tBJXMmUav8kVukF                                                                     |  |
| xiV917W4d7/CYBb4pd1KiMOijAEp3wqxmdpDUQ4KBDWnC5+p8dg+XK7Asp0W36CD                                                                     |  |
| mdpRwRfqM7J51txEUyCJEmiRYFEhE0eccsUWXG5LcLI8CHGjHMx6VlQl+aRlAPCF                                                                     |  |
| 7UYpMgFPh3Wp+T9tqx1HqbE28JktD1Nu/iism5lvxtZRqdEXnL6Jn3rfoKbF0M77                                                                     |  |
| xUtiMeC0504buhfzSltAm5J0bFuXMcPYq1N+t137rl/1etwHzmjVkE7g/rfNv0y0                                                                     |  |
| N+4m8i5QRN0BoghtZO+Y/PudToSX0VmKh5Sq/i1Mv0YBZEIM3Dx+Gb/DQYBWLEUC                                                                     |  |
| AwEAATANBgkqhkiG9w0BAQsFAA0CAQEAY2EVhEoylDdlWSu2ewdehthBtI6Q5x7e                                                                     |  |
| UD187bbowmTJsdl00LVGgYoU5qUFDh3NAgSxrDHEu/NsLUbrRiA30RI8WEAlo/S6                                                                     |  |
| J3Q1F3hJJF0qSrlIx/ST72jgL2o87ixhRIzreB/+26rHo5nns2r2tFss61KBltWN                                                                     |  |
| nRZnSIYAwYhqGCjH9quiZpfDJ3N83oREGX+xflYqFim5h3rFwk0J2qGYtaBJAuwg                                                                     |  |
| 0bldXGnrnWuIIV/xb0cwKbrALmtanhgGXyqT/pMYrjwlI1xVLl6/PrMTV29WcQcA                                                                     |  |
| IVBnyzhS4ER9sYIKB5V6MK4r2gJDG1t47E3RYnstyGx8hlzRvzHz2w==                                                                             |  |
| END CERTIFICATE                                                                                                    |  |
| ~                                                                                                    |  |
| ~                                                                                                    |  |
| ~                                                                                                    |  |
| ~                                                                                                    |  |
| ~                                                                                                    |  |
| ~                                                                                                    |  |
| ~                                                                                                    |  |
| :wq                                                                                                    |  |

ESC gefolgt von :wq zum Schreiben in eine Datei

5. Überprüfen Sie, ob die richtigen Berechtigungen (chmod 644) und Besitzer (chown root:root) für jede der Dateien mit Is -hal gesetzt sind. Dies ist richtig gesetzt, wenn wir die vorhandene Datei aktualisieren.

| root@BSNS-1120-1:/var/sf/peers/cdb123c8-4347-11ef-aca1-f3aa241412a1# ls -ha | al |
|-----------------------------------------------------------------------------|----|
| total 68K                                                                   |    |
| drwxr-xr-x 4 root root 4.0K Oct 14 15:01 .                                  |    |
| drwxr-xr-x 3 root root 4.0K Oct 14 15:01                                    |    |
| -rw-rr 1 root root 0 Oct 14 12:42 LIGHT_REGISTRATION                        |    |
| -rw-rr 1 root root 0 Oct 14 12:42 LIGHT_UNREGISTRATION                      |    |
| -rw-rr 1 root root 2.0K Oct 14 12:45 LL-caCert.pem                          |    |
| -rw-rr 1 root root 2.2K Oct 14 12:45 LL-cert.pem                            |    |
| -rw-rr 1 root root 3.2K Oct 14 12:45 LL-key.pem                             |    |
| -rw-rr 1 root root 1.3K Oct 14 14:55 cacert.pem                             |    |
| -rw-rr 1 root root 1.3K Oct 14 14:49 cacert.pem.backup                      |    |
| -rw-rr 1 root root 2.3K Oct 14 12:41 ims.conf                               |    |
| -rw-rr 1 root root 221 Oct 14 12:41 peer_flags.json                         |    |
| drwxr-xr-x 3 root root 19 Oct 14 12:42 proxy_config                         |    |
| -rw-rr 1 root root 1.2K Oct 14 12:42 sfipproxy.conf.json                    |    |
| -rw-rr 1 root root 1.4K Oct 14 14:59 sftunnel-cert.pem                      |    |
| -rw-rr 1 root root 1.5K Oct 14 14:49 sftunnel-cert.pem.backup               |    |
| -rw-rr 1 root root 1 Oct 14 14:21 sftunnel-heartbeat                        |    |
| -rw-rr 1 root root 1.7K Oct 14 15:01 sftunnel-key.pem                       |    |
| -rw-rr 1 root root 1.7K Oct 14 14:49 sftunnel-key.pem.backup???             |    |
| <pre>-rw-rr 1 root root 0 Oct 14 14:50 sftunnel-key.pem???</pre>            |    |
| -rw-rr 1 root root 521 Oct 14 12:41 sftunnel.json                           |    |
| -rw-rr 1 root root 5 Oct 14 12:48 sw_version                                |    |
| drwxr-xr-x 6 root root 90 Oct 14 12:42 sync2                                |    |
| root@BSNS-1120-1:/var/sf/peers/cdb123c8-4347-11ef-aca1-f3aa241412a1#        |    |

Alle Zertifikatsdateien wurden mit Rechteinhabern und Berechtigungen aktualisiert.

3. Starten Sie den Sftunnel auf jedem FTD neu, wenn der Sftunnel nicht betriebsbereit war, damit die Änderungen im Zertifikat mit dem Befehl wirksam werden. pmtool restartbyid sftunnel

pmtool restartbyid sftunnel

3. Überprüfen Sie jetzt mit der Ausgabe von sftunnel\_status.pl, ob alle FTDs korrekt angeschlossen sind.

### Lösung 2 - Zertifikat ist bereits abgelaufen

In dieser Situation haben wir zwei verschiedene Szenarien. Entweder sind alle Tunnelverbindungen noch nicht (oder nur teilweise) funktionsfähig.

FTDs weiterhin über Sftunnel verbunden

Wir können das gleiche Verfahren anwenden, wie im <u>Zertifikat</u> angegeben<u>ist noch nicht</u> abgelaufen (ideales Szenario) - Empfohlener Ansatz Abschnitt.

Führen Sie in diesem Fall jedoch KEIN Upgrade oder Neustart des FMC (oder eines FTD) durch, da es die Verbindung mit allen Sftunnel-Verbindungen unterbricht und alle Zertifikats-Updates manuell auf jedem FTD ausgeführt werden müssen. Die einzige Ausnahme sind die aufgeführten Hotfix-Versionen, da sie keinen Neustart des FMC erfordern.

Die Tunnel bleiben verbunden und die Zertifikate werden auf jedem FTD ersetzt. Falls einige Zertifikate nicht ausgefüllt werden können, werden die fehlerhaften Zertifikate angezeigt, und Sie müssen den <u>manuellen Ansatz</u> wie im vorherigen Abschnitt beschrieben anwenden.

#### FTDs nicht mehr über Sftunnel verbunden

#### Empfohlener Ansatz

Wir können das gleiche Verfahren anwenden, wie im Zertifikat angegeben ist noch nicht abgelaufen (ideales Szenario) - Empfohlener Ansatz Abschnitt. In diesem Szenario wird das neue Zertifikat auf dem FMC generiert, kann jedoch nicht auf die Geräte kopiert werden, da der Tunnel bereits ausgefallen ist. Dieser Prozess kann mit den Skripten copy sftunnel certs.py / copy sftunnel certs jumpserver.py automatisiert werden.

Wenn alle FTD-Geräte vom FMC getrennt sind, können wir das FMC in diesem Fall aktualisieren, da dies keine Auswirkungen auf die Softunnel-Verbindungen hat. Wenn Sie noch einige Geräte über sftunnel verbunden haben, dann beachten Sie, dass das Upgrade des FMC alle sftunnel-Verbindungen schließt und sie nicht wieder kommen, weil das Zertifikat abgelaufen ist. Der Vorteil des Upgrades besteht darin, dass es Ihnen eine gute Anleitung für die Zertifikatsdateien bietet, die auf die einzelnen FTDs übertragen werden müssen.

#### Manueller Ansatz

In dieser Situation können Sie dann das Skript generate\_certs.pl vom FMC ausführen, das die neuen Zertifikate generiert, Sie müssen sie jedoch <u>manuell</u> auf jedes FTD-Gerät übertragen. Je nach Anzahl der Geräte ist dies machbar oder kann eine mühsame Aufgabe sein. Bei Verwendung der Skripte <u>copy sftunnel certs.py / copy sftunnel certs jumpserver.py</u> ist dies jedoch hochautomatisiert.

#### Informationen zu dieser Übersetzung

Cisco hat dieses Dokument maschinell übersetzen und von einem menschlichen Übersetzer editieren und korrigieren lassen, um unseren Benutzern auf der ganzen Welt Support-Inhalte in ihrer eigenen Sprache zu bieten. Bitte beachten Sie, dass selbst die beste maschinelle Übersetzung nicht so genau ist wie eine von einem professionellen Übersetzer angefertigte. Cisco Systems, Inc. übernimmt keine Haftung für die Richtigkeit dieser Übersetzungen und empfiehlt, immer das englische Originaldokument (siehe bereitgestellter Link) heranzuziehen.